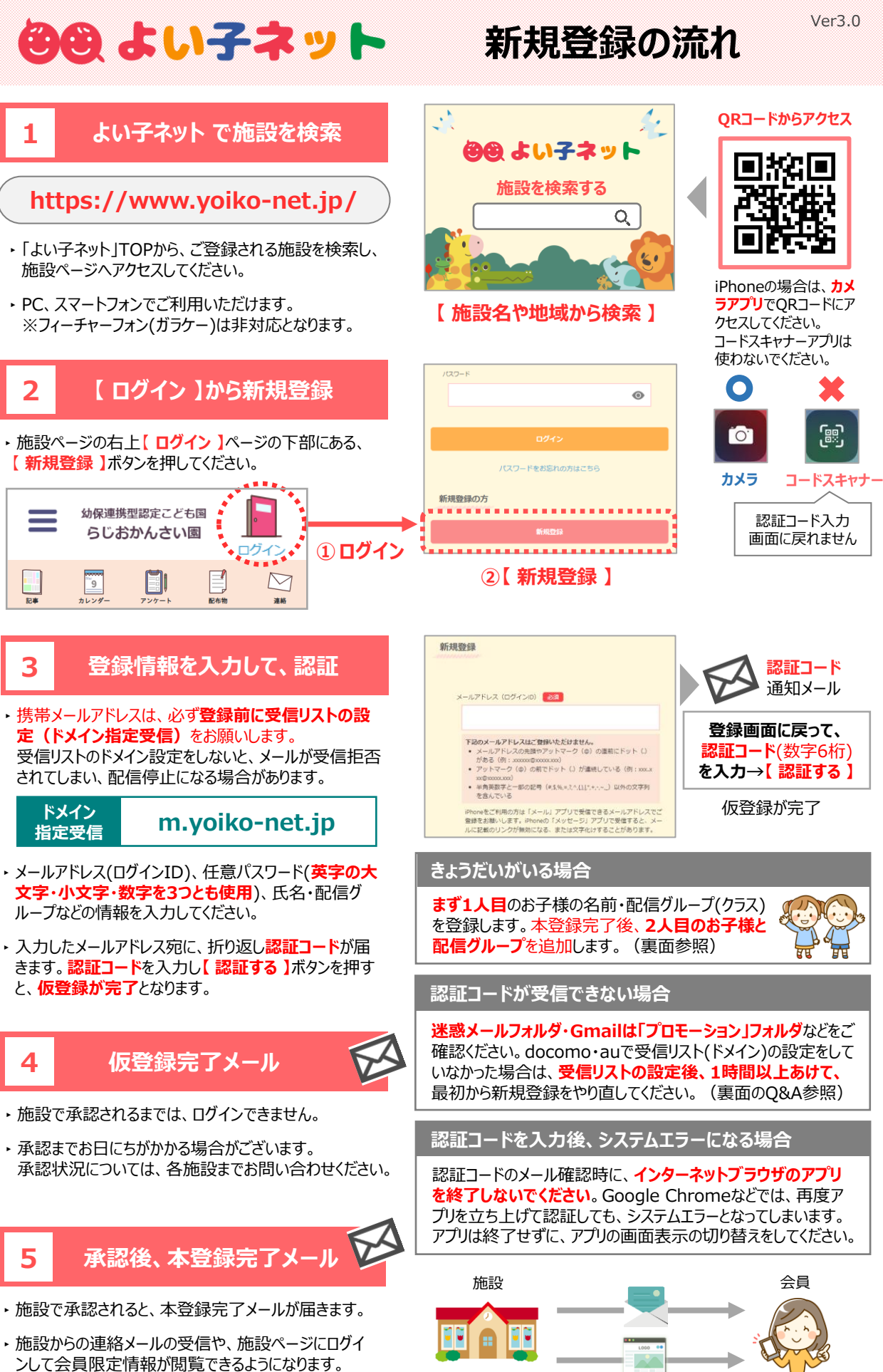

 きょうだいの追加や、ご家族・複数メールアドレスの 追加登録をされたい方は、裏面をご確認ください。

info@m.yoiko-net.jp

配信元メールアドレス

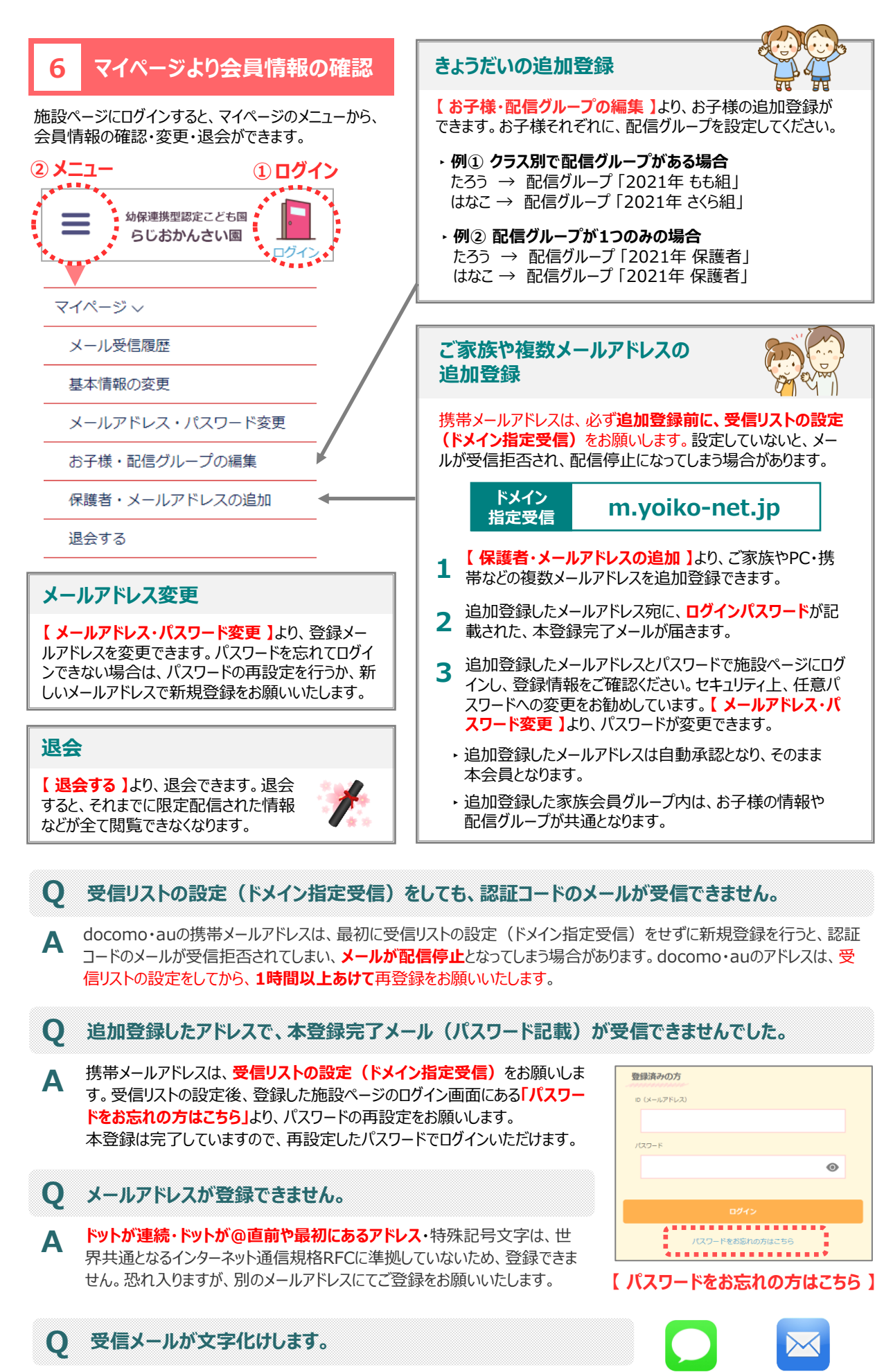

iPhoneの「メッセージ」アプリでHTMLメールを受信すると、文字化けする場合が あります。「メール」アプリで受信できるメールアドレスへの変更をお願いいたします。

Α

「メッセージ」 「メール」 アプリ

**דר**ע